# Archive Matters – How to Archive Matters from your system

Migration Manager has the ability to Archive closed Matters in your system. This is useful when you have many old Matters on file and wish to remove these from your day-to-day view. The Archive process does 2 things:

- 1. It sets the File Status for selected Matters to 'Closed Archived'. This limits what can be done within the Matter and your Open window can be defaulted to not view these Archived Matters.
- 2. It moves the Matter's Folders (usually located in the **Migration Manager\Clients** folder) to an Archived folder (usually **Migration Manager\Z-Archive\Clients** folder).

By Archiving old Matters, the number of Matters folders in your Clients folder can be limited to the Matters that are in progress and relevant.

#### **Archive Prerequisites**

#### **Prerequisite 1**

For a Matter to be Archived, it must have a File Status of either '**File Closed'**, or '**File Closed- To Be Archived'**.

| Client Detail:                                                     | : ROGE       | (E.19.0015 | - Rogers, k | enny    |      |                                     |            |                              |           |                                 |                                                       |          |
|--------------------------------------------------------------------|--------------|------------|-------------|---------|------|-------------------------------------|------------|------------------------------|-----------|---------------------------------|-------------------------------------------------------|----------|
| Cover Page Ap                                                      | oplicants    | Sponsor    | Contacts    | RMA     | Dept | Appeal                              | File Notes | Accounts                     | Progress  | Documents                       | @                                                     | <u> </u> |
| Filename: Rog                                                      | gers, Ke     | nny        |             |         |      |                                     |            | File Status                  |           |                                 | ~                                                     | Clier    |
| Contact Person<br>Use Primary Applicant's Details 🔽 Select Contact |              |            |             |         | Re   | Referral/Source Weblead<br>Prospect |            | h                            |           |                                 |                                                       |          |
| Suma                                                               | ame R        | ogers      |             |         |      |                                     |            | Last Contact Initial Confirm |           |                                 | onsultation<br>ation of Instructions Sent             | У        |
| Given Nar                                                          | mes K        | enny       |             |         |      |                                     |            | Intende                      | d Lodgeme | nt Service Agre<br>Questionnair | Service Agreement Received<br>Questionnaire Completed |          |
| Preferred Na                                                       | ame K        | enny       |             |         | Pref | ix                                  |            | Alternative Ref              |           | Ref Documents                   | Documents Requested                                   |          |
| Posi                                                               | ition        |            |             |         |      |                                     |            |                              | _         | Preparing for                   | r Lodgement                                           |          |
| Contact Perso                                                      | n Addre      | sses       |             |         |      | 15                                  | e client's | Cate                         | egory     | Ready for Lo                    | odgement                                              |          |
| Contact De                                                         | etails       | Physical   | Con         | esponde | ence | Oversea                             | as         | Matter                       | Туре      | Processing                      | and the second                                        |          |
|                                                                    |              | Country    | Area        | Number  | r    |                                     |            | St                           | ream [Str | eam Ele Inactive                | ceived                                                |          |
| Home Tele                                                          | phone        |            |             |         |      |                                     |            | Descri                       | iption    | File Closed<br>File Closed -    | To Be Archived                                        |          |
| work Tele                                                          | phone<br>Fax |            |             |         |      |                                     |            |                              |           |                                 |                                                       | ·        |

#### **Prerequisite 2**

**All** users must have **All** Client Detail windows closed to prevent any file locking. We would normally suggest asking all users to log out Migration Manager other than the user running the function.

#### **Prerequisite 3**

The **Documents** tab of matter must be **reconciled** and not showing any items inn grey or red.

See: How to Reconcile the Documents tab

## **1. Accessing Archive Matters**

From the Main Menu, select **Tools**, then **Archive**, then **Archive Matters**.

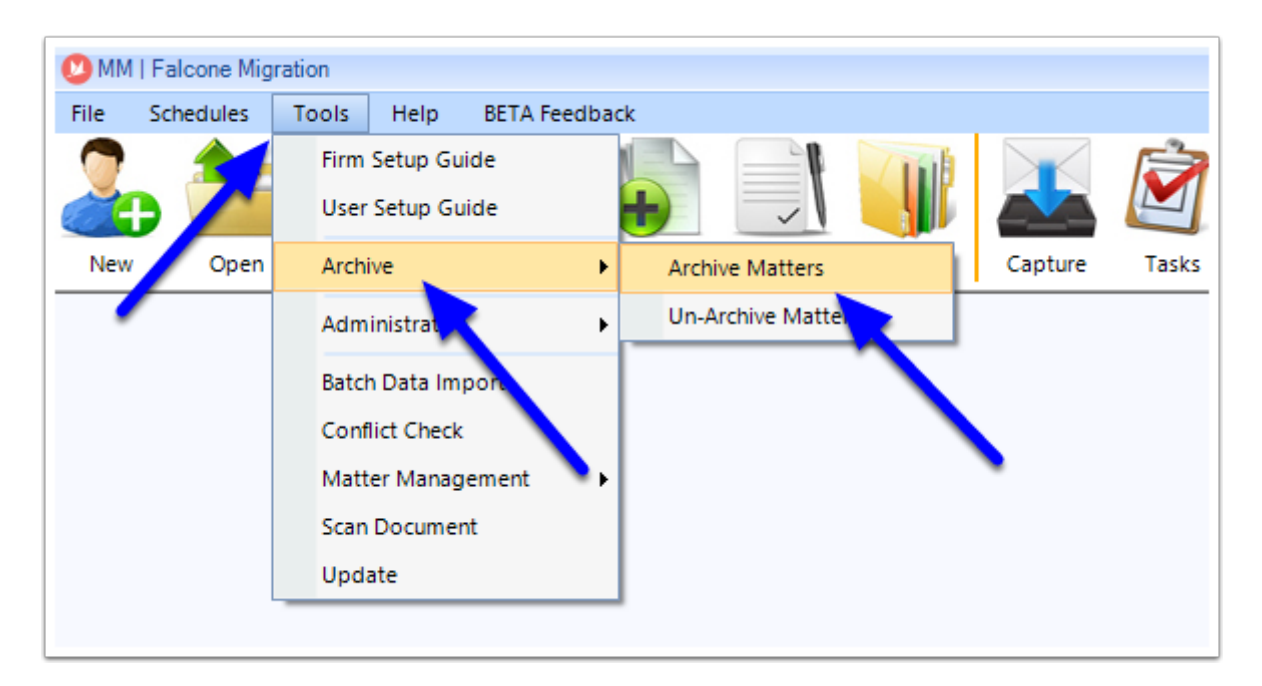

The Archive window will appear.

| /arning: Arch<br>latters can b | niving matters wi<br>e un-archived to | ll move documents to<br>regain full functional | a different folder and<br>lity. Maximum 100 matt | many functions in<br>ers can be processe | MM will be unavailable to those matte<br>d at a time. | rs.             | G    |
|--------------------------------|---------------------------------------|------------------------------------------------|--------------------------------------------------|------------------------------------------|-------------------------------------------------------|-----------------|------|
| File Status                    | File Closed - To                      | Be Archived                                    | ▼ Matte                                          | er ID                                    |                                                       |                 |      |
| Select                         | Matter ID                             | Name / Business                                | Matter Description                               | Matter Status                            | Intended Destruction Date                             | Un-archive Date |      |
|                                |                                       |                                                |                                                  |                                          |                                                       |                 |      |
|                                |                                       |                                                |                                                  |                                          |                                                       |                 |      |
|                                |                                       |                                                |                                                  |                                          |                                                       |                 |      |
|                                |                                       |                                                |                                                  |                                          |                                                       |                 |      |
|                                |                                       |                                                |                                                  |                                          |                                                       |                 |      |
|                                |                                       |                                                |                                                  |                                          |                                                       |                 |      |
|                                |                                       |                                                |                                                  |                                          |                                                       |                 |      |
|                                |                                       |                                                |                                                  |                                          |                                                       |                 |      |
|                                |                                       |                                                |                                                  |                                          |                                                       |                 |      |
|                                |                                       |                                                |                                                  |                                          |                                                       |                 |      |
|                                |                                       |                                                |                                                  |                                          |                                                       |                 |      |
|                                |                                       |                                                |                                                  |                                          |                                                       |                 |      |
|                                |                                       |                                                |                                                  |                                          |                                                       |                 |      |
|                                |                                       |                                                |                                                  |                                          |                                                       |                 |      |
|                                |                                       |                                                |                                                  |                                          |                                                       |                 |      |
|                                |                                       |                                                |                                                  |                                          |                                                       |                 |      |
|                                |                                       |                                                |                                                  |                                          |                                                       |                 |      |
| Selection                      | 1 -                                   |                                                |                                                  |                                          |                                                       | Cancel 📑 Arct   | nive |

## 2. Set your filters to display the Matters you want to Archive

By default, the Archive window will display Matters with a File Status of '**File Closed To be Archived**'. If you wish to view Matters with a File Status of 'File Closed', click the **drop-down** arrow and select '**File Closed'**.

| Archive/U<br>Warning:<br>Matters ca<br>Archive | n-Ar<br>Arch<br>an b | chive<br>niving matters will move documents to a dif<br>e un-archived to regain full functionality. N | rent folder and many functions in MM will be unavailable to those ma<br>ximum 100 matters can be processed at a time. | atters. |
|------------------------------------------------|----------------------|----------------------------------------------------------------------------------------------------|----------------------------------------------------------------------------------------------------|---------|
| File Stat                                      | us                   | File Closed - To Be Archived                                                                          | Matter ID                                                                                                    |         |
| Selec                                          | t                    | File Closed                                                                                           | iption Matter Status Intended Destruction Date                                                                        |         |
|                                                |                      | File Closed - To Be Archived                                                                          |                                                                                                    |         |
|                                                |                      |                                                                                                    |                                                                                                    |         |
|                                                |                      |                                                                                                    |                                                                                                    |         |
|                                                |                      |                                                                                                    |                                                                                                    |         |
|                                                |                      |                                                                                                    |                                                                                                    |         |
|                                                |                      |                                                                                                    |                                                                                                    |         |
|                                                |                      | L                                                                                                    |                                                                                                    |         |

You can also search for a Matter ID by typing in the **Matter ID** search box (this will only display matching Matters where their File Status matches the selected File Status).

| C | Archive/Un                           | -Archive                                     |                                           |                                                 |                                            |                                                              |
|---|--------------------------------------|----------------------------------------------|-------------------------------------------|-------------------------------------------------|--------------------------------------------|--------------------------------------------------------------|
|   | Warning: A<br>Matters car<br>Archive | rchiving matters will<br>be un-archived to n | move documents to<br>egain full functiona | a different folder and<br>lity. Maximum 100 mat | d many functions ir<br>ters can be process | n MM will be unavailable to those matters.<br>sed at a time. |
|   | File Statu                           | s File Closed - To B                         | e Archived                                | ▼ Matt                                          | ter ID                                     |                                                              |
|   | Select                               | Matter ID                                    | Name / Business                           | Matter Description                              | Matter Status                              | Intended Destruction Date                                    |
|   |                                      |                                              |                                           |                                                 |                                            |                                                              |
|   |                                      |                                              |                                           |                                                 |                                            |                                                              |
|   |                                      |                                              |                                           |                                                 |                                            |                                                              |

### **3. Selecting Matters to be Archived**

Once you have set your File Status filter, a list of matching Matters will be displayed.

- 1. Tick the box for each Matter you would like to Archive.
- 2. If you would like to select all Matters in the Search window, click the Selection dropdown, then 'Tick All'.

| Archive    | be un-archived to r | egain full functional | lity. Maximum 100 ma | tters can be proces | sed at a time. |
|------------|---------------------|-----------------------|----------------------|---------------------|----------------|
| File Statu | File Closed         |                       | ▼ Mat                | ter ID              |                |
| Select     | Matter ID           | Name / Business       | Matter Description   | Matter Status       | Intended De    |
|            | FLEMRO.18.0003      | Robert James Fle      | Visa Application     | File Closed         | 18/09/2026     |
| • 🔽        | NELSWI.19.0014      | Willie Nelson         |                      | File Closed         | 18/09/2026     |
|            | SEKE.19.0015        | Kenny Rogers          |                      | File Closed         | 18/09/2026     |
|            | SMIN: 0.19.0013     | Louise Smith          |                      | File Closed         | 18/09/2026     |
|            |                     |                       |                      |                     |                |
|            |                     | 2                     |                      |                     |                |

• Note: Archiving Matters can be a lengthy process to run since the function needs to physically move all the chosen Matter documents to the new location. Because of this, Migration Manager will only process a maximum of **100** Matters at a time. If you have more than 100 Matters to process, you simply need to repeat the process for the next 100 and so on.

## 4. Archive

Once you have chosen the Matters to Archive, click the **Archive** button.

| ile Statu | s File Closed  |                  | ▼ Ma               | tter ID     |              |                  |                 |
|-----------|----------------|------------------|--------------------|-------------|--------------|------------------|-----------------|
| Select    | Matter ID      | Name / Business  | Matter Description | Matter Sta  | tus Intended | Destruction Date | Un-archive Date |
| ~         | FLEMRO.18.0003 | Robert James Fle | Visa Application   | File Closed | 18/09/2026   |                  |                 |
|           | NELSWI.19.0014 | Willie Nelson    |                    | File Closed | 18/09/2026   |                  |                 |
|           | ROGEKE.19.0015 | Kenny Rogers     |                    | File Closed | 18/09/2026   |                  |                 |
| <b>~</b>  | SMITLO.19.0013 | Louise Smith     |                    | File Closed | 18/09/2026   |                  |                 |
|           |                |                  |                    |             |              |                  |                 |

## 5. Confirm Archiving

A message will appear informing of the archive. When you are sure no users have Client Details open, click **OK**.

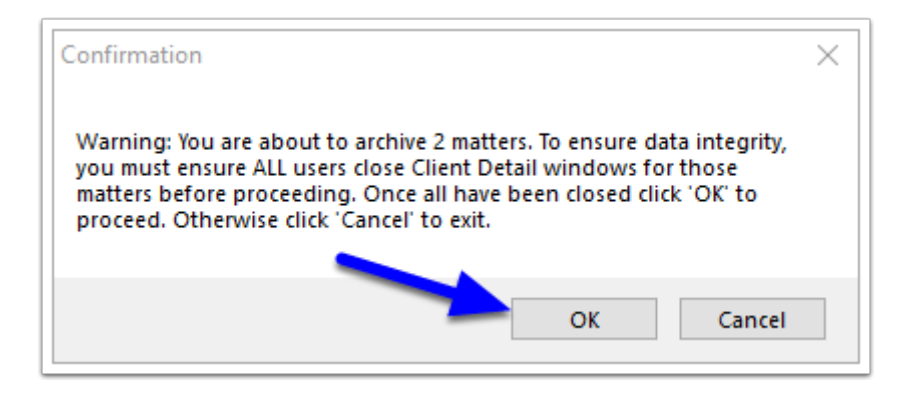

## 6. Archive Complete

Once the Archiving process has completed, a confirmation will appear. Click **OK**.

| Archived Complete                            | $\times$ |
|----------------------------------------------|----------|
| The selected matters have now been archived. |          |
| ОК                                           |          |

#### Outcome

• The Matter/s have now been set to a File Status of '**File Closed - Archived**'. This status cannot be changed via the Matter. It will need to be un-archived to access the field again.

| 😵 Client Deta | ail: SMITL(             | D.19.0013 - Sm | ith             |        |          |            |          |              |                      |        |       |       |
|---------------|-------------------------|----------------|-----------------|--------|----------|------------|----------|--------------|----------------------|--------|-------|-------|
| Cover Page /  | Applicants              | Sponsor        | RMA             | Dept   | Appeal   | File Notes | Accounts | Progress     | Documents            |        |       | @ 🞽   |
| Filename: S   | Filename: Smith, Louise |                |                 |        |          |            |          | File Statu   | us File Closed - Arc | chived |       | ~     |
| Contact Pers  | son                     | Use Primary    | Applicant's Det | ails 🗸 | Select C | ontact     | Re       | ferral/Sourc | e                    |        |       | ~     |
| Sun           | mame Sm                 | ıth            |                 |        |          |            |          | Last Conta   | ct No Date Set       |        | Reset | Today |
| Given N       | lames Lo                | uise           |                 |        |          |            | Intende  | d Lodgemer   | nt No Date Set       |        | Reset |       |
|               |                         |                | 1               |        | <b></b>  |            | A        | Itemative R  | ef                   |        |       |       |

The Matter Folders have been moved to the **\Z-Archive\Clients** folder of your Migration
Manager folder

| 📙   🛃 🚽   SMITLO.19.0013                            |                    |                    |             |  |  |  |  |  |  |
|-----------------------------------------------------|--------------------|--------------------|-------------|--|--|--|--|--|--|
| File Home Share                                     | View               |                    |             |  |  |  |  |  |  |
| $\leftarrow \rightarrow \checkmark \uparrow$ — Kear | ~                  | ۍ <i>ب</i>         |             |  |  |  |  |  |  |
|                                                     | Name               | Date modified      | Туре        |  |  |  |  |  |  |
| > X Quick access                                    | Accounts           | 18/09/2019 9:46 AM | File folder |  |  |  |  |  |  |
| > 🗦 Dropbox                                         | Attachments        | 18/09/2019 9:46 AM | File folder |  |  |  |  |  |  |
| V 🔿 OpeDrive                                        | Documents          | 18/09/2019 9:46 AM | File folder |  |  |  |  |  |  |
| Minutian Manager                                    | Documents Received | 18/09/2019 9:46 AM | File folder |  |  |  |  |  |  |
| Nigration Manager                                   | Forms              | 18/09/2019 9:46 AM | File folder |  |  |  |  |  |  |
| 🗸 💻 This PC                                         | Letters In         | 18/09/2019 9:46 AM | File folder |  |  |  |  |  |  |
| > 🧊 3D Objects                                      | Letters Out        | 18/09/2019 9:46 AM | File folder |  |  |  |  |  |  |
| > Desktop                                           | Misc               | 18/09/2019 9:46 AM | File folder |  |  |  |  |  |  |
| Documents                                           |                    | 18/09/2019 9:46 AM | File folder |  |  |  |  |  |  |
| Developede                                          | Scanned Documents  | 18/09/2019 9:46 AM | File folder |  |  |  |  |  |  |
| > 🔶 Downloads                                       |                    |                    |             |  |  |  |  |  |  |
| > 🎝 Music                                           |                    |                    |             |  |  |  |  |  |  |
| > E Pictures                                        |                    |                    |             |  |  |  |  |  |  |

#### Common Issue with Archiving

#### **Documents tab not reconciled:**

If any documents in the **Documents** tab have not been reconciled then this matter cannot be archived.

How to Reconcile the Documents tab | Letters and Documents | Migration Manager User Manual (mmcpd.com)

#### Cloud File Service unable to download files in time:

If you Client documents are in the cloud and not stored locally on your HD, then they may not download in time for Migration Manager to move them.

It is recommended that the Client folders being archived are synced locally to the computer Archiving.

#### Files in use:

If another User has viewed any of the document for this client recently then Windows may think that these documents are still in use.

It is recommended to restart your computer before Archiving to make sure Windows does not think these documents and folders are in user and to Archive files when no other users are working on these matters in Migration Manager.

#### **User permissions:**

If the Windows User of this computer is not an Administrator account, then they may have permission errors when trying to Archive matters.

Only Windows Administrator accounts should Archive matters in Migration Manager.